## 2D**操作**

## 自由なポイントをクリックできない

マウスカーソルに小さな黒い点が付いて表示されるようになり、自由なポイントをクリックで きない状態になりましたら、以下のポイントをご確認ください。

画面下部の座標ボックスの「**グリッドスナップ** 

」ボタンをクリックし、3つ表示されたボタンのうち真ん中が選択されていた場合、一番左に 変更してください。

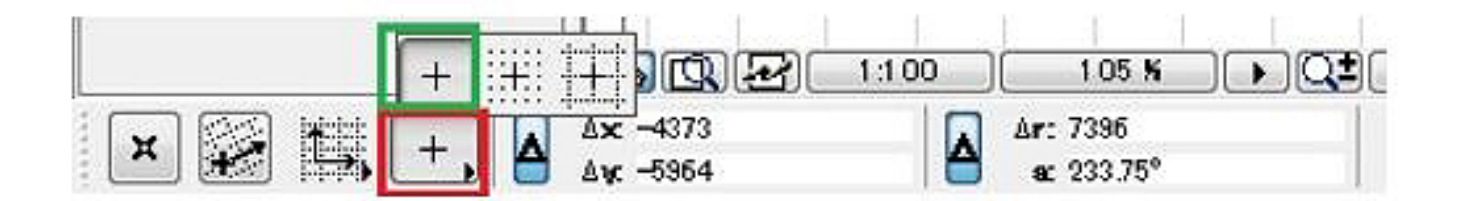

これにて黒いポイントが表示されなくなり、自由なポイントをクリックしていただけるように なります。

またメニューバーのオプションにあるグリッドスナップの解除も同様です。

| オプ       | ション(O) ウィンドウ(V                  | V) 敷地-建物(S) |
|----------|---------------------------------|-------------|
| <b></b>  | 表示オプション                         | ۲           |
|          | 要素のリスト表示( <u>E</u> )            | •           |
| ₽        | レイヤー設定(モデル)(                    | L) Ctrl+L   |
|          | レイヤーセットのリスト                     | +           |
| ß        | <mark>レイヤーコントロール</mark>         |             |
| ×::      | 座標情報を表示/隠す                      | ţ           |
|          | 要素スナップ(E)                       | Alt+E       |
| K        | 表面スナップ                          |             |
| <b>B</b> | グリッドと背景( <u>R</u> )             |             |
|          | グリッドスナップ(6)                     | Alt+S       |
|          | グリッド表示( <u>D</u> ) <sup>~</sup> | F8          |
| 67       | 包絡表示(])                         | F7          |
| Ŧ        | ルーラー                            |             |

## 2D操作

## 関連項目

<u>矢印に黒い点</u>
<u>レイアウト画面で選択、移動、文字の修正ができない</u>

- 意的なソリューション ID: #1222 製作者: 藤田 最終更新: 2022-06-27 03:14

> ページ2/2 (c) 2025 RIK <ksumatani@rikcorp.jp> | 2025-07-06 10:59:00 URL: http://faq.rik-service.net/index.php?action=artikel&cat=28&id=223&artlang=ja